## Outlook Mobile App on iOS - E-Mail Set Up Instructions

If you don't have your email set up yet, please log-in to our Ticket System and submit a "New Ticket" asking us to set up an email account. We will respond to your Ticket with the email Username and Password.

You may log-in to our Ticket System here: <a href="https://www.clearimaging.com/client-support">https://www.clearimaging.com/client-support</a>

.....

Instructions for Adding an Email Account in: Outlook Mobile App on iOS

## Steps

1. Open the **Outlook app** on your mobile device.

2. If this is your initial account setup, proceed directly to step 3. If you have existing accounts configured, navigate to the **Menu**, then tap on **Settings**, and choose **Add Account**.

3. On the Add Account screen, enter your email and tap Add Account.

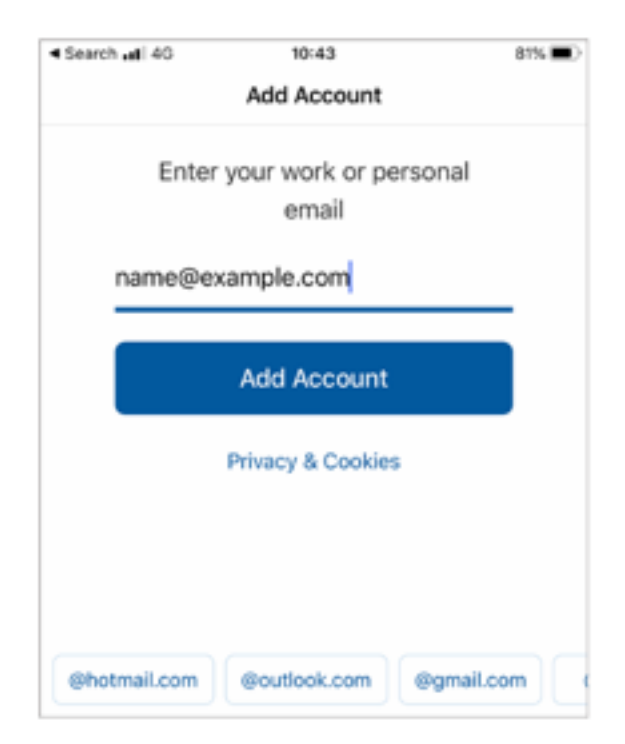

4. If automatic setup fails, choose **Set Up Account Manually**, select **IMAP.** 

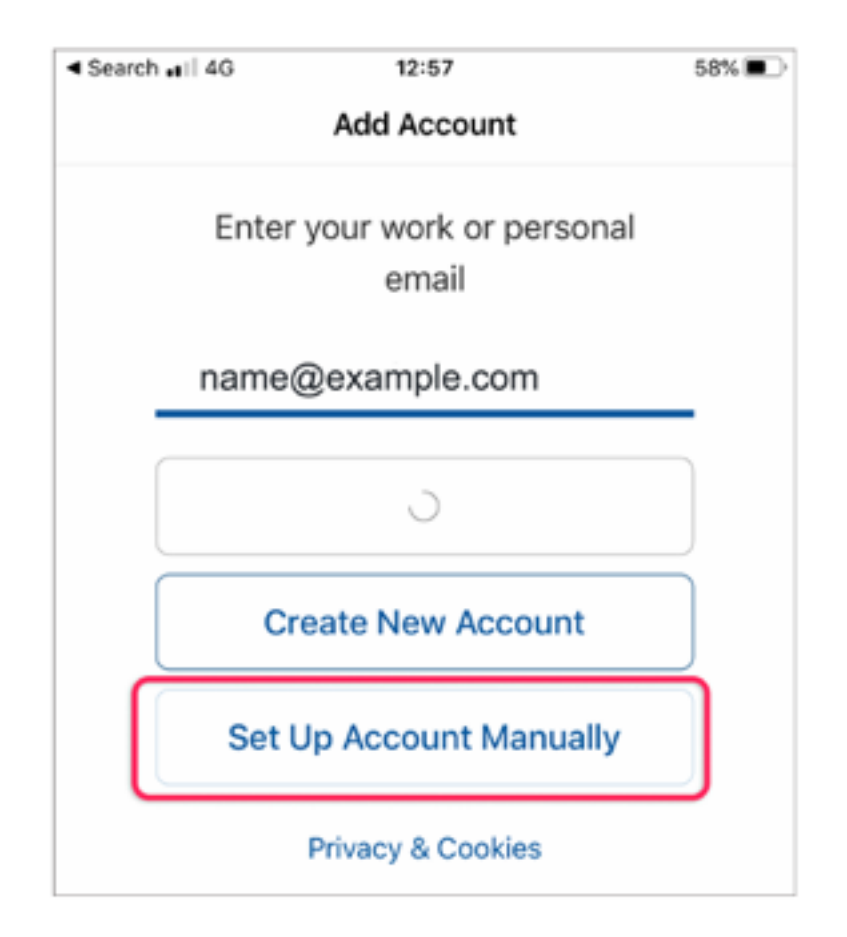

- 5. Fill in the following details:
  - Email address: Enter your full email address in lowercase.
  - Password: Input your email password
  - Display name: Your full name (example: John Smith).
  - Description: example: Work.
- 6. Ensure all Advanced Settings are correctly entered.
  - IMAP Incoming Mail Server:
    - IMAP Incoming Mail Server: **mail.** followed by your domain name (example: mail.my-domain.com).
    - IMAP Username: Your full email address.
    - IMAP Password: Mailbox password.

- SMTP Outgoing Mail Server:
  - SMTP Outgoing Mail Server: **mail.** followed by your domain name (example: mail.my-domain.com).
  - SMTP Username: Your full email address (same as IMAP).
  - SMTP Password: Mailbox password (same as IMAP).
- 7. Tap Sign In.
- 8. Confirm successful account addition on the next screen.

9. To **add** another email account, select **Let's Do It!** Otherwise, choose Maybe Later.